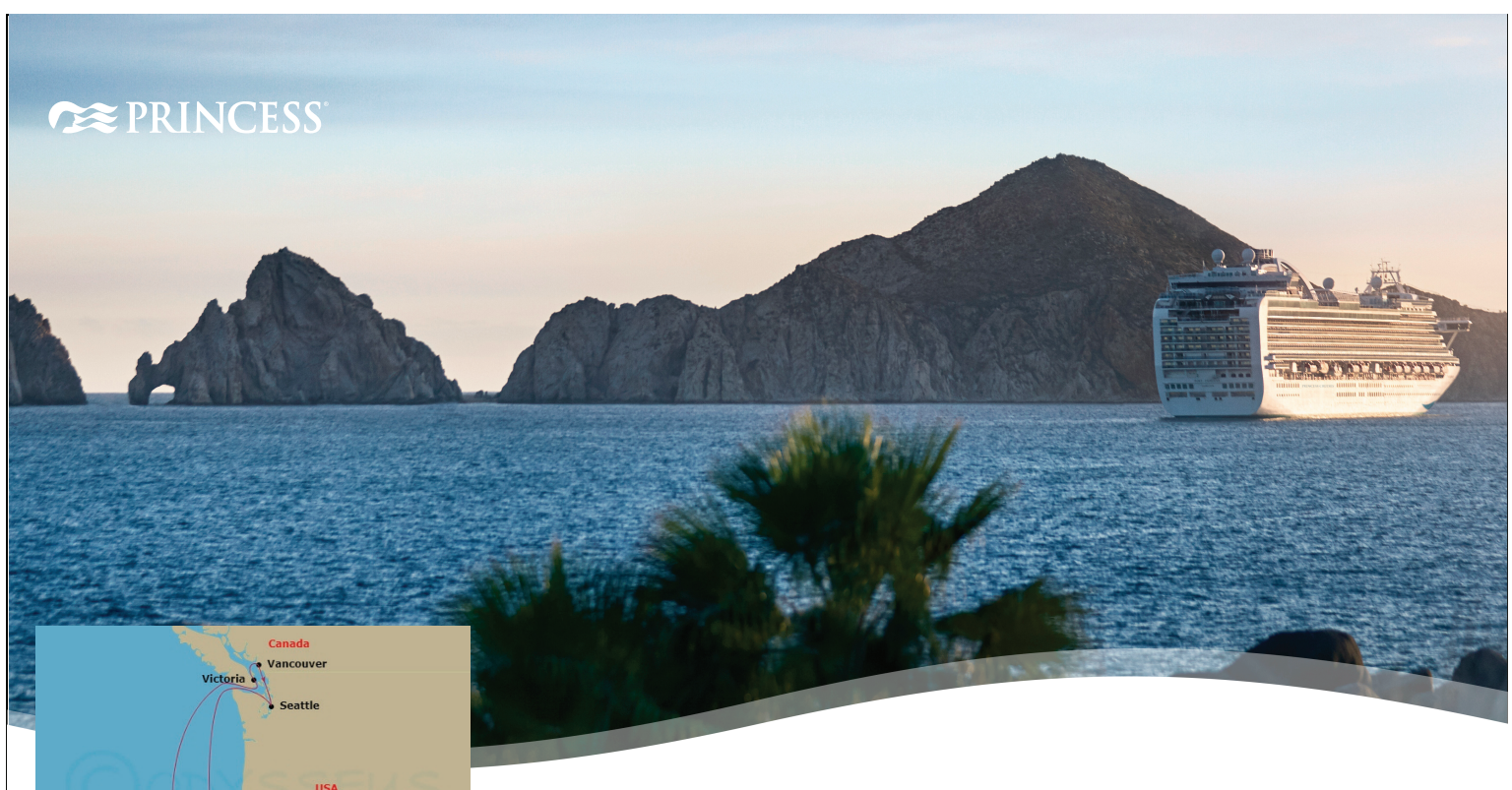

## Past District Governors League Scholarship Fundraiser Cruise October 5th to 12th, 2025

Ports of Call may vary by departure date and subject to weather and other conditions.

San Francisco

- Day 1: San Francisco, California
  Oct 05, 2025 | Depart 04:00 PM
- Day 2: Day At Sea
  Oct 06, 2025 |
- Lay 3: Victoria, Canada
  Oct 07, 2025 | 02:00 PM To 11:00 PM
- Day 4: Vancouver, Canada
  Oct 08, 2025 | 07:30 AM To 07:00 PM
- Lay 5: Seattle, Washington
  Oct 09, 2025 | 08:00 AM To 10:00 PM
- Bay 6: Day At Sea
  Oct 10, 2025 |
- Bay 7: Day At Sea
  Oct 11, 2025 |
- Day 8: San Francisco, California
  Oct 12, 2025 | Arrive 07:00 AM

\* Prices are subject to change based on availabilty and the current Princess Promotional Offers. Prices are based on Double Occupancy.

(209) 609-0573 4755 Quail Lakes Dr. Suite B Stockton , CA gropalidis@expediacruises.com

#### CST: 2152622-40

#### Join the Past District Governors League of The Daughters of Penelope -District 21 for a 7-day cruise of the Pacific Northwest on board the Ruby Princess out of San Francisco. A portion of the proceeds will benefit the PDG Scholarship Program.

Expedia Cruises has set up a group to give us the best pricing and manage the reservations.\* Pricing will be based on the current market price. We will always get the BEST available rate at the time of booking.

### **Rooms are still available... Call for Pricing!**

# For cruise booking information, call Gus Ropalidis:

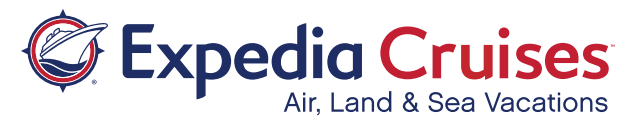